## Argopro 编辑软件使用

## 一.设置打印方式:为驱动方式(Windows driver)

1.打印方式通常应设为驱动方式:操作如下图

(1).点左下角的有打印机图标的按纽->进入设置打印机界面

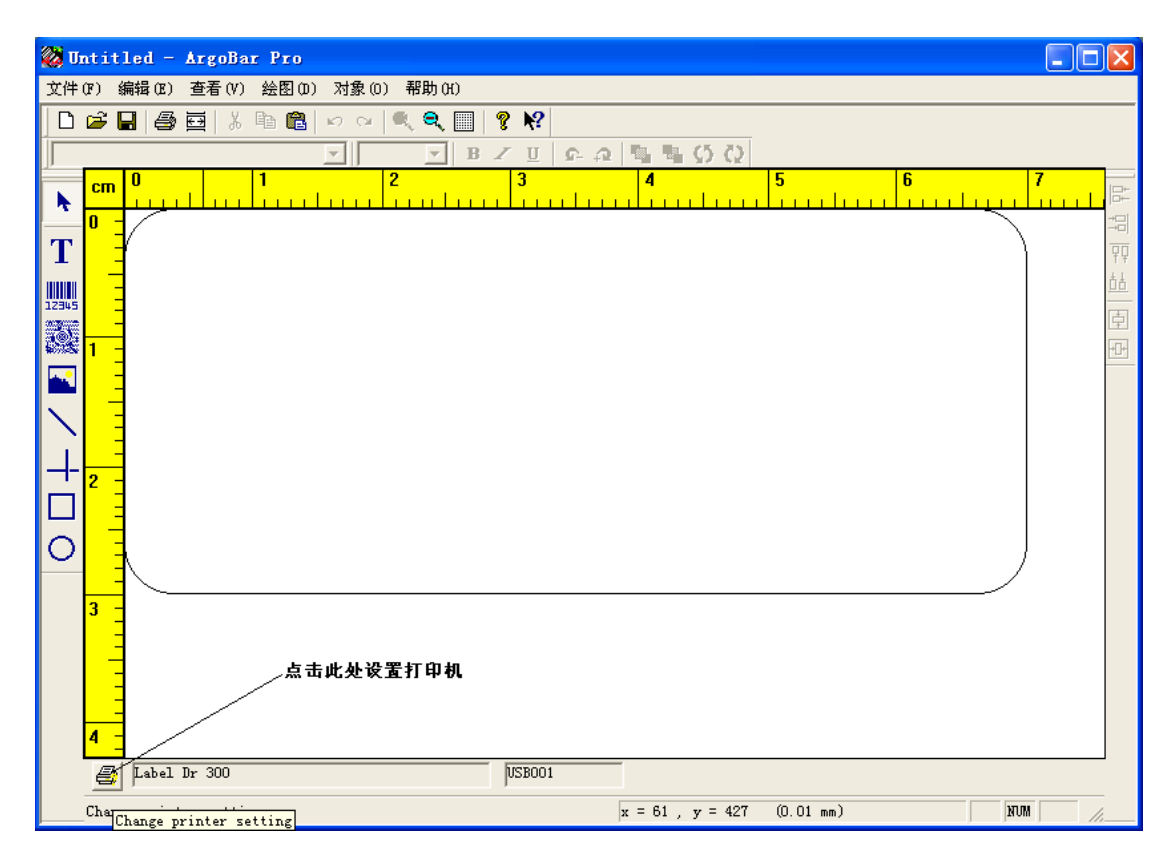

(2). 右边有三个选项:应选第一个选项 Windows driver(W),点完成按纽 退出

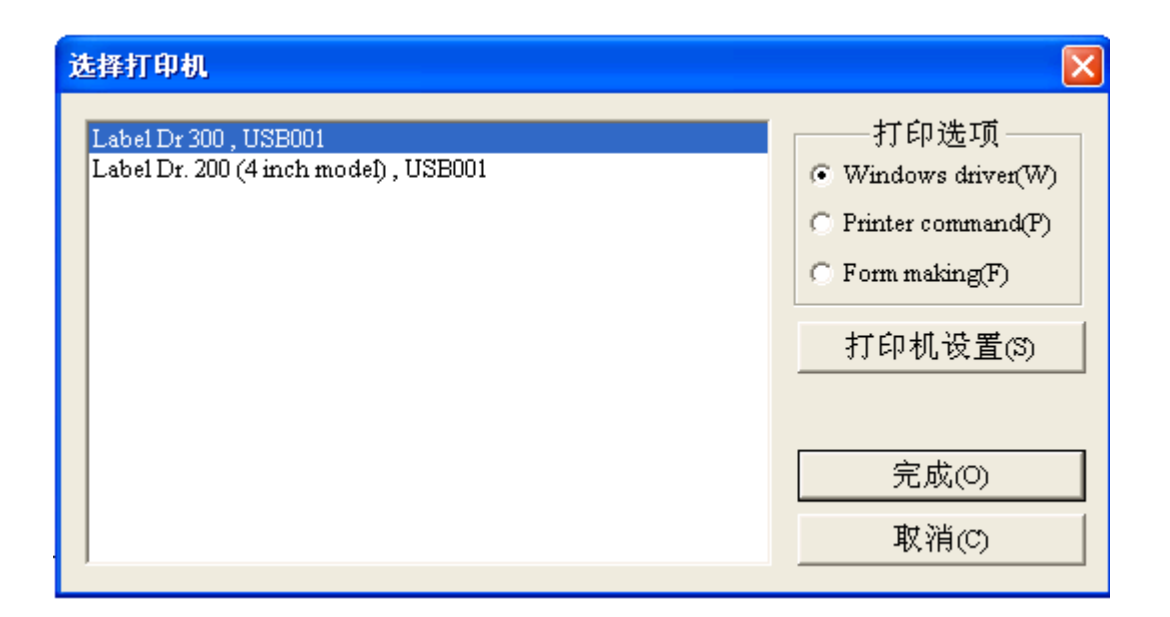

## 二.设置纸张格式:

1.点页面配置按纽->进入页面配置

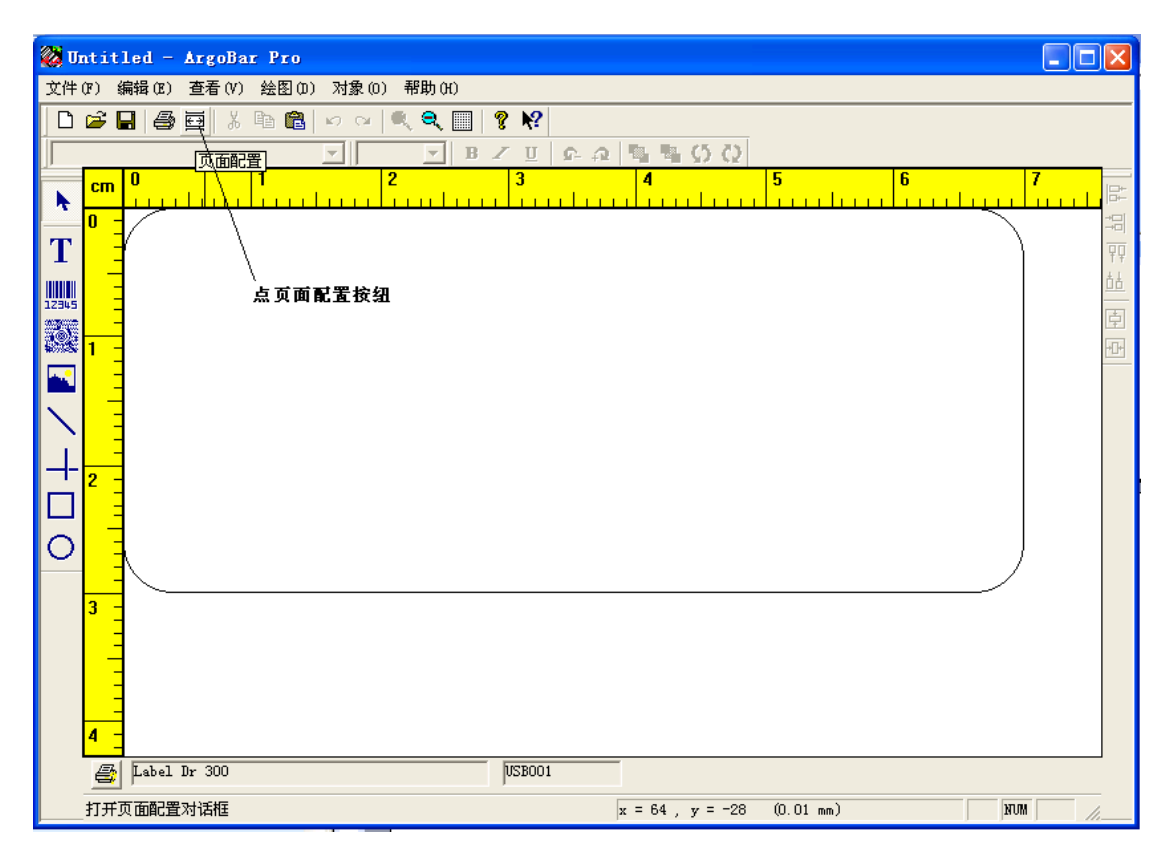

2.边距与间隙选项中: 左界设为:0; 上边界设为:0。

| 页面设定:                                                  |    |
|--------------------------------------------------------|----|
| 页面  标签   边距与间隙                                         |    |
| 页边距尺寸 < 0.1 millimeters > 预览   左边界 (L) □   上边界 (T) □   |    |
| 间隙尺寸 < 0.1 millimeters ><br>行间隙(B): 0 →<br>列间隙(R): 0 → |    |
| ○吋(1) ④毫米(14):                                         |    |
| <b>确定     取消     应用 (A)  </b>                          | 帮助 |

## 3.页面选项中

(1)单位选毫米。

(2)纸张大小选 User Define。

(3)宽度和高度设为纸张的实际大小(单位是毫米的 1/10)。

如:宽 7CM,高 3CM 的纸张;输入值应是: 宽度 700,高度 300。

| 页面设定:                                                                                                    |       |
|----------------------------------------------------------------------------------------------------|-------|
| 页面 标签 过距与间隙                                                                                                    |       |
| □ 依据标签自动对应<br>页面尺寸 < 0.1 millimeters ><br>Label Dr 300    User Define ▼   宽度(W): 700   高度(H): 300   ● 吋(I) ● 毫米(M) |       |
| <br><b>确定 取消</b> 应用 (                                                                                              | A) 帮助 |

4.标签选项中

(1)单位选毫米。

(2)标签分隔中:行数列数根据实际纸张实际规格来设:若是单行 单列的纸,值都为1。

(3)宽度和高度输入单张标签的实际大小(单位是毫米的1/10)。

| 页面设定:                                                                               |                          |                            | × |
|-------------------------------------------------------------------------------------|--------------------------|----------------------------|---|
| 页面 标签<br>标签尺寸 < 0.<br>宽度 (W)<br>高度 (H)<br>四角弧度 (R):<br>标签分割<br>列数 (D) :<br>行数 (R) : | 边距与间隙<br>1 millimeters > | 预览                         |   |
|                                                                                     |                          | <b>取消</b> 应用 (A) <b>帮助</b> |   |

如:宽7CM,高3CM的纸张;应输入值为:宽度700,高度300。

更多进入: http://www.128code.net/